申込完了には以下の3つのステップが必要です。

1 ホームページへアクセス→ 2 マイページを作成→ 3 申込とお支払い

お申込には、マイページを作成いただき、マイページアカウントを登録いただく必要がございます。マイページ作成やお申込入力画面は「第2・第4火曜日 PM6:30~PM9:30まで」定 期メンテナンスのためサービスはご利用いただけません。

## 1 ホームページヘアクセス

保護者様から下記「ベネッセ 鉄緑会 東大模試」ページのURLか、QRコードにアクセス いただき、ページ内にございます「申し込みはこちら」をクリックしてください。 https://manavision.jp/tmoshi

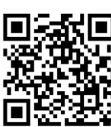

| 「ベネッセ 鉄緑会 東大模試」ページ |                                                          |  |
|--------------------|----------------------------------------------------------|--|
| 🏷 Benesse          |                                                          |  |
| 3                  | 中华人学业63年,崔大人试出73年。                                       |  |
| 牛                  | 中高一貫校中3生の中には、すぐに多くの東大志望者がいます。                            |  |
| 後                  | 「ベキッキ 鉄緑会 東大橋試」は、東大に合称する現時点のボテンシャルを、<br>東大型の問題で調る機試。     |  |
| E                  | 全国のライバルたちと親い合い、ポジショニングを確認し、<br>これから何をしていけばいいかの指針を得る機会です。 |  |
|                    | 2年後に来上生になるために この物合かた利用/パカル                               |  |

## 2 マイページを作成

①「初めての方」をクリックしてください。

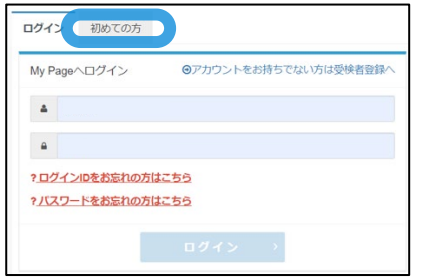

②「個人情報の取り扱いについて」をお読みいただき、同意にチェックを入れていただき、「次へ」をクリックしてください。

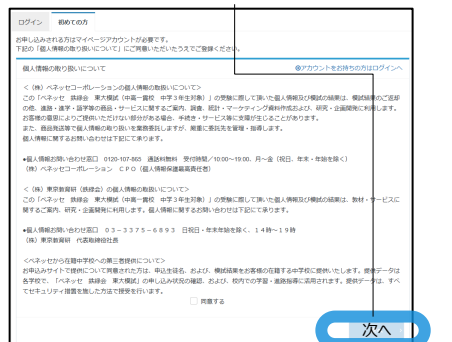

③登録メールアドレスに保護者様のメールアドレスを入力してください。入力いただきましたら、「登録する」をクリックしてください。

| メールアドレスの登録   |                                           |                    |
|--------------|-------------------------------------------|--------------------|
| メールアドレス      | 88                                        |                    |
| メールアドレス(確認用) | ◎                                         |                    |
|              |                                           | 登録する               |
|              |                                           |                    |
| り人力いたたいたメ    | ールアドレスにマイページ仮登録<br>します この時点でけ まだフィ        | 家のこ連絡を<br>くページの作成け |
| マレイいません。     | しょう。 <u>このは無くは、またくう</u><br>メール受信を確認いただきまし |                    |
|              | インションション                                  |                    |
| ハニペンシッツノしてい  |                                           |                    |

|   | ✔ 仮登録完了                                                                                                    |  |
|---|----------------------------------------------------------------------------------------------------|--|
|   | ご登録いただいたメールアドレスあてにメールを送信しました。<br>メールに記載された未登録用のURLをクリックして、基本情報登録を行ってください。                                                                  |  |
| ſ | ∂ もしメールが届かない場合は                                                                                                    |  |
|   | 当システムから送信されるメールが、自動的に送感メールと判断されてしまう場合があります。<br>まずは送感メールフォルダを確認してください。<br>また、cbt-s.comからのメールが受信許可に脱定されていない場合は、cbt-s.comのドメインを受信可能に設定してください。 |  |

⑤このページでマイページアカウントの登録をいただきます。必須項目に 全て入力いただきますようお願いいたします。必須項目を全て入力いた だいていないと「確認画面へ」はクリックいただけません。氏名は受験 される方を入力してください。入力いただいたIDとパスワードはお手元 にメモなどでお控えください。

| 必須項目を全て入力いただきましたら、 | 「確認画面へ」をクリックしてくだ |
|--------------------|------------------|
| さい。                |                  |

| <u>.</u>   |                                                                                                    |
|------------|----------------------------------------------------------------------------------------------------|
| ログインル      |                                                                                                    |
| パスワード      | ※半角英数2巻温在8文字以上32文字以内<br>(英字は大文字リ文字区別しない)<br>(『②-1』など記号は全て使用不可。) ※マイページのログインに必要な/スワードです。必ずメモを取って保管してください。 |
| パスワード(確認用) | ※確認のため、もう一度ご入力ください                                                                                       |
| 氏名         | 株         名           ※氏名は受検される本人の氏名を入力してください。                                                           |
| 氏名(力ナ)     | 200 tz-1 ×1                                                                                              |
| 生年月日       | 🏧 年 🗸 月 🗸 日 🗸                                                                                            |
| 性別         | 🤐 🔾 男性 🔷 女性                                                                                              |
| メールアドレス    | tanabata@mail.benesse.co.jp                                                                              |
| 電話番号       | 二 ≥ ※入力例:0312345678 (半角数字)                                                                               |
| 電話番号(予備)   |                                                                                                    |
|            | 確認画面へ                                                                                                    |

⑥入力内容をご確認いただく画面になります。入力内容に問題がなければ「登録する」をクリックしてください。マイページ登録が完了したことのメールをご連絡いたします。まだ、お申込は完了していません。引き続き、「ログイン画面へ」をクリック後、マイページにログインID・パスワードを入力してログインし、お申込の入力をお願いします(メール内にログインIDを記載しています)。(裏面へ続く)

| ログインの     | XXXXXXXX                                                                                                    |
|-----------|----------------------------------------------------------------------------------------------------|
| パスワード     |                                                                                                    |
| 56        | テスト 太朗                                                                                                    |
| 長名 (力力)   | 77F 900                                                                                                    |
| 生年月日      | XXXXXXXX                                                                                                    |
| 1931      | 列性                                                                                                    |
| メールアドレス   | XXXXXXXX                                                                                                    |
| R2584     | XXXXXXXXX                                                                                                    |
| 電話勝号 (予備) |                                                                                                    |
|           |                                                                                                    |
|           | ◆マイページ登録完了<br>ご登録、応応したメールアトレスあてにマイページ作成方子メールを送信しました。<br>また分明し込み見有了していません。<br>別を読載、「ログイン■都小」をリックしてマイページにログインD・パスワードを入力してログインし、お申し込みを完了させてください。 |

※画面はイメージです。実際のものとは異なる可能性があります。

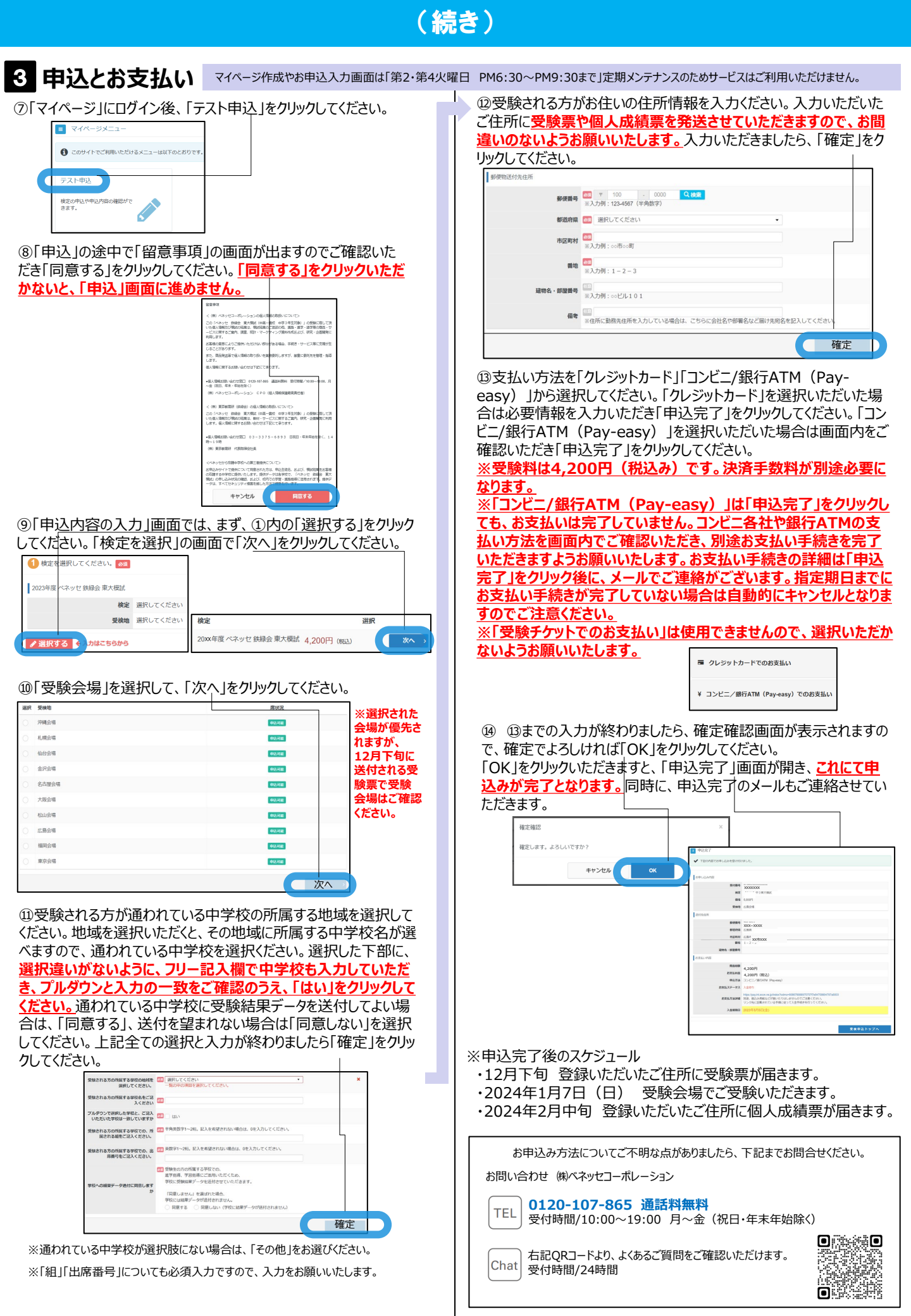